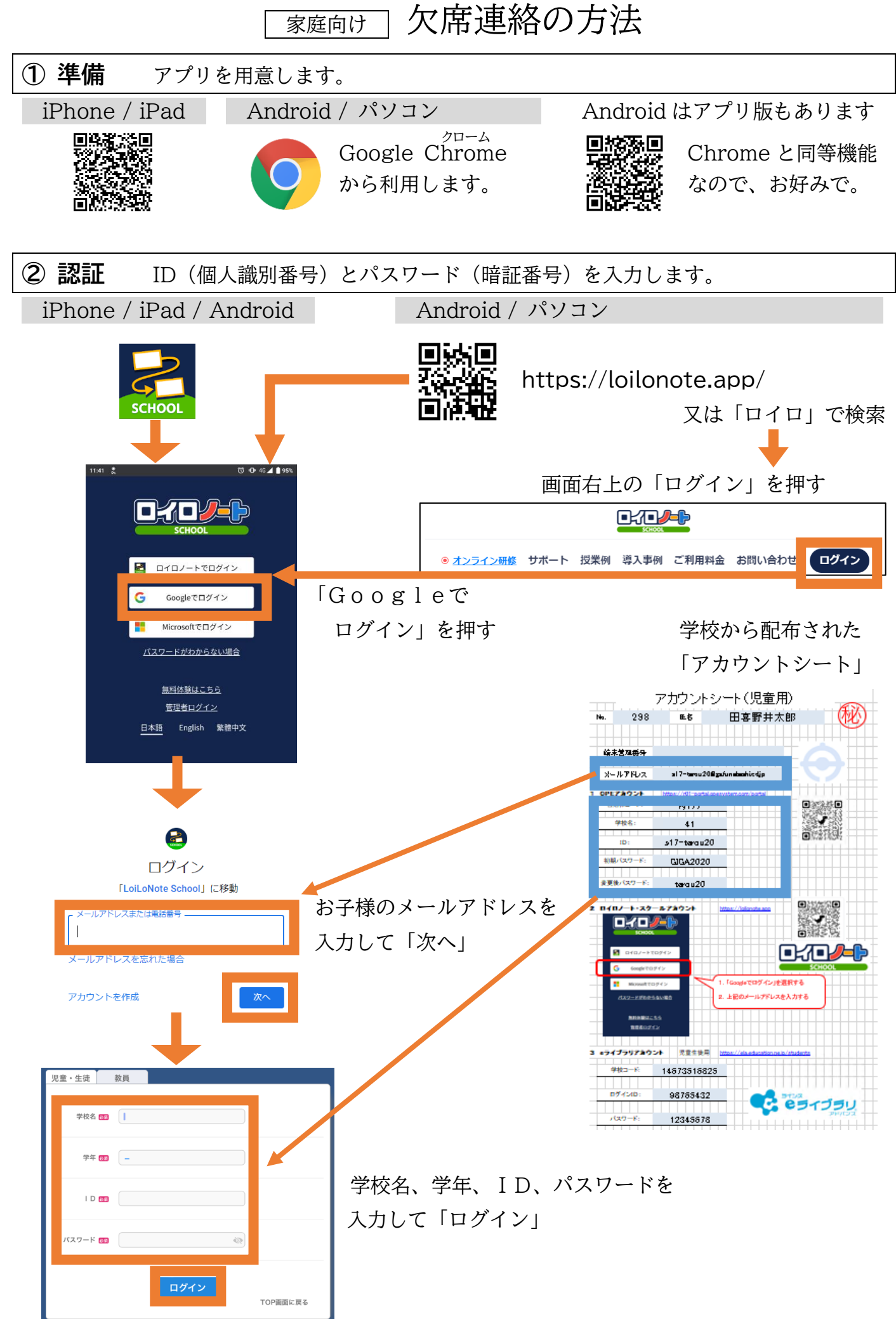

## ③ 「授業」の選択

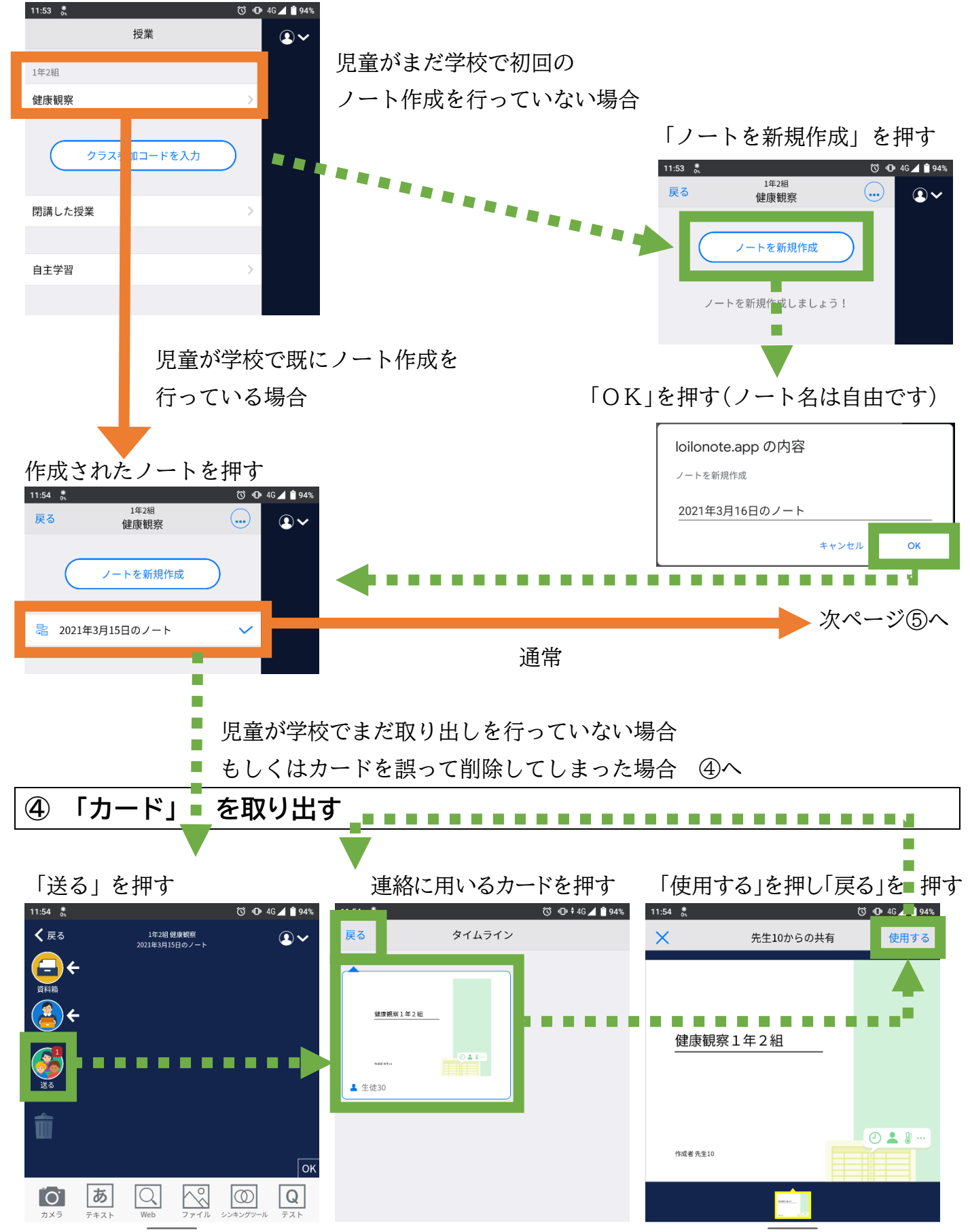

学級から通知された授業名「健康観察○年△組(図の例では健康観察)」を押す

## **⑤ 「カード」の入力と提出** 訂正の場合は、再度送信してください。

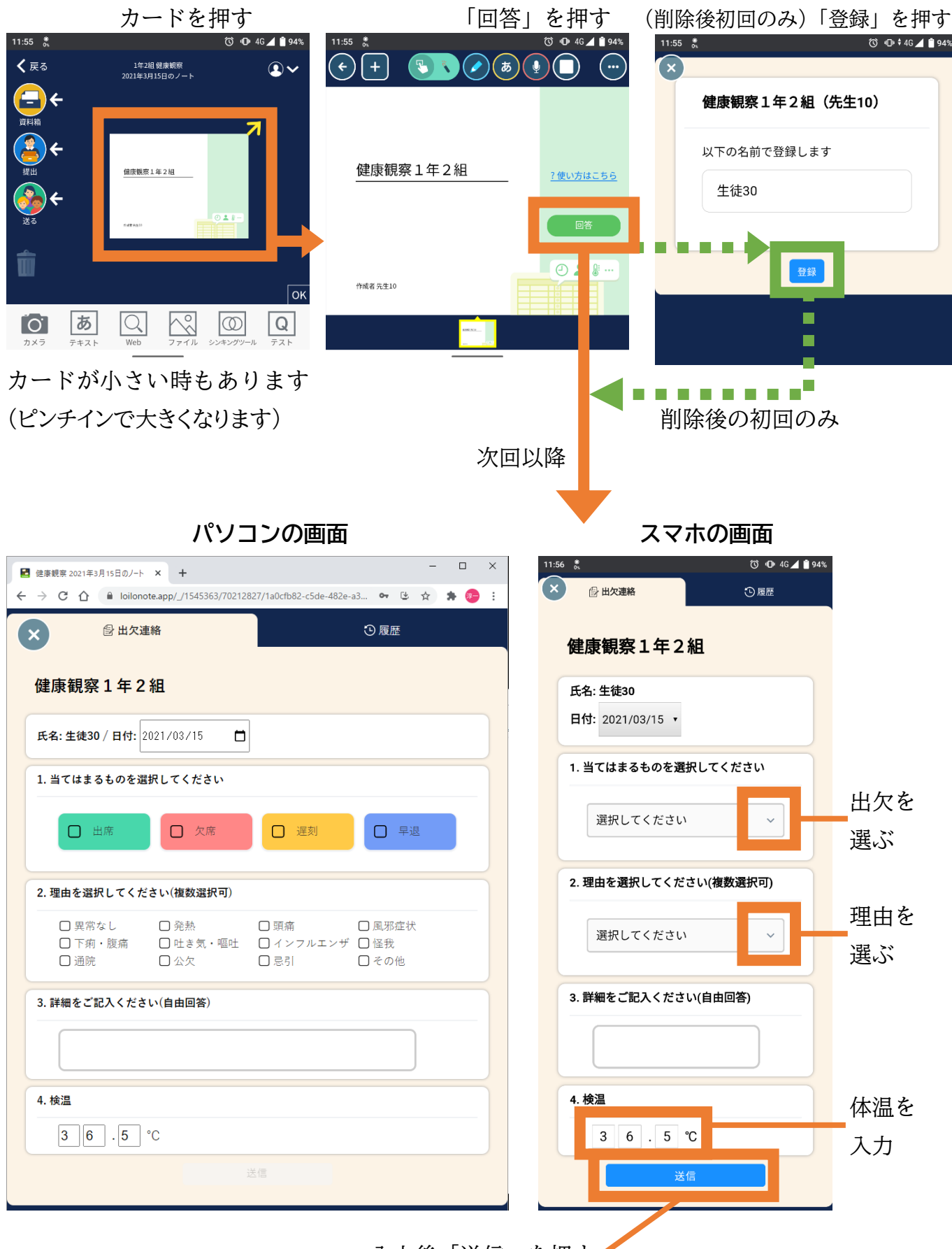

入力後「送信」を押す

|                    | 「×」で閉じる        | 11-54 |                  | © 10 46 <b>⊿ ≅</b> 94% |
|--------------------|----------------|-------|------------------|------------------------|
| 以下の内容で送信してよろしいですか? |                |       |                  |                        |
| 対象 2021年3月15日(月)   |                |       | 健康観察1年2          | 組                      |
|                    |                |       | 氏名: 生徒30         |                        |
|                    |                |       | 日付: 2021/03/15 • |                        |
|                    |                |       |                  |                        |
| 体温 37.5℃           |                |       | 1. 当てはまるものを選     | 訳してください                |
| 詳細                 |                |       |                  |                        |
| 閉じる送信              | ここで「送信」を押すと、   |       | 選択してください         |                        |
|                    | ━ 実際に学校へ送られます! |       | 2. 理由を選択してくだ     | さい(複数選択可)              |

**⑥ 兄弟姉妹も欠席のときは…** 再ログインします。

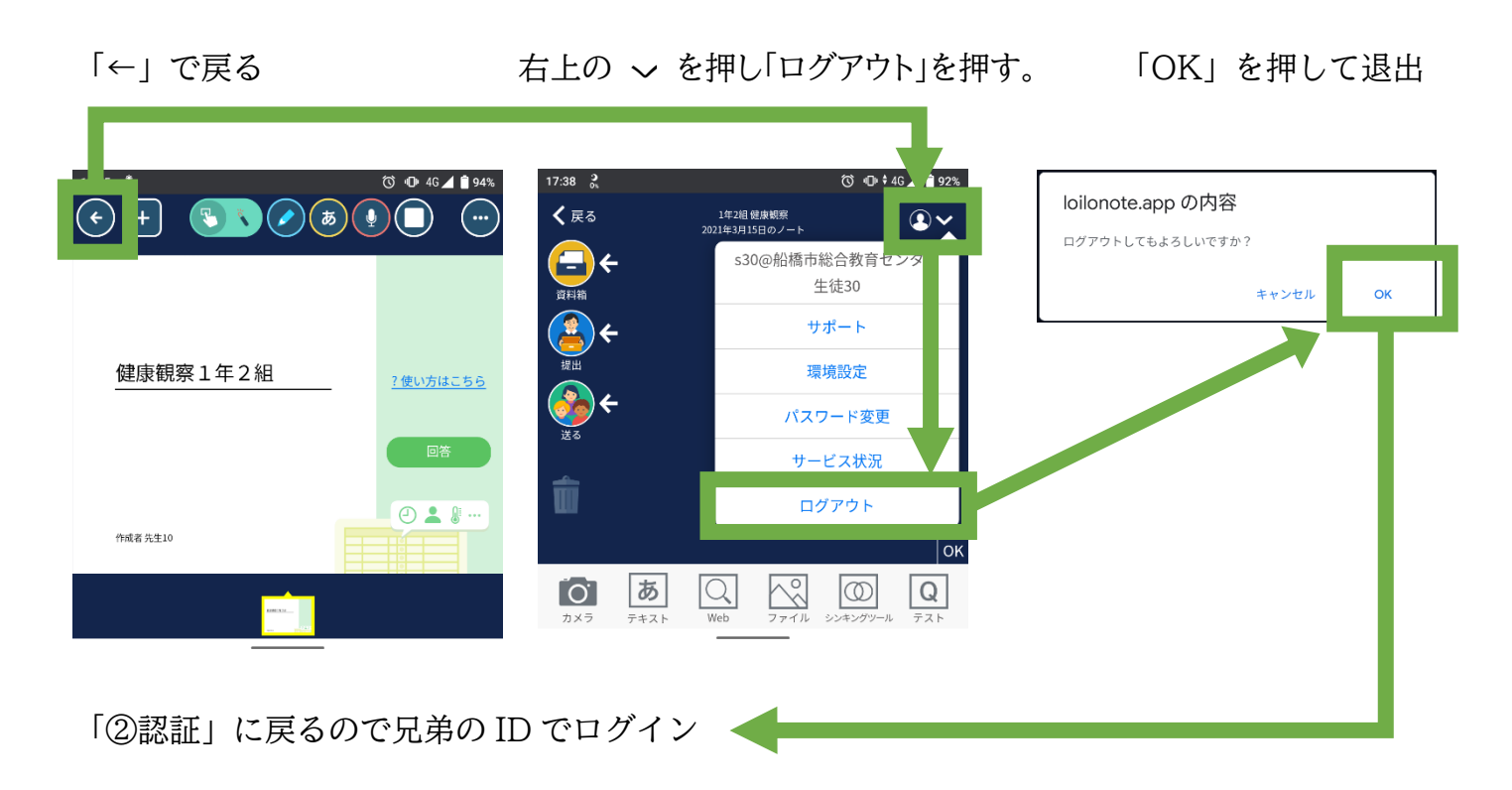

初回は少し時間がかかるかもしれませんが、2回目以降は短時間で欠席連絡が可能になります。また、 児童が iPad を持ち帰っている場合は、その iPad からロイロノートのアプリを起動し、欠席連絡をする こともできます。連絡の方法は上記内容と同じです。